الرجاء الانتباه: منذ 1 من تموز إيوليو 2017 تسري أنظمة قانونية جديدة على جميع مقدمي خدمات الاتصالات في المانيا، لذا عليك عند تسجيل شريحة بطاقة الخط بتجهيز وثيقة تعريف شخصية سارية المفعول قد تكون هذه الوثيقة على سبيل المثال بطاقة شخصية أجنبية، جواز سفر، تصريح إقامة أو ما شابه.

تجد هنا نظرة شاملة على جميع خطوات تسجيل شريحة بطاقة الخط الخاص بك

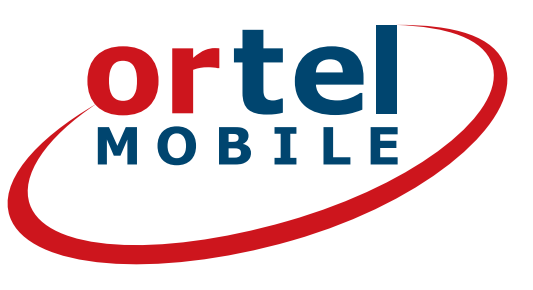

# تسجيل شريحة الخط خطوة بخطوة

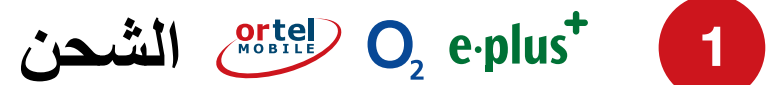

# هيا تنطلق الي صفحة WWW.ORTELMOBILE.DE

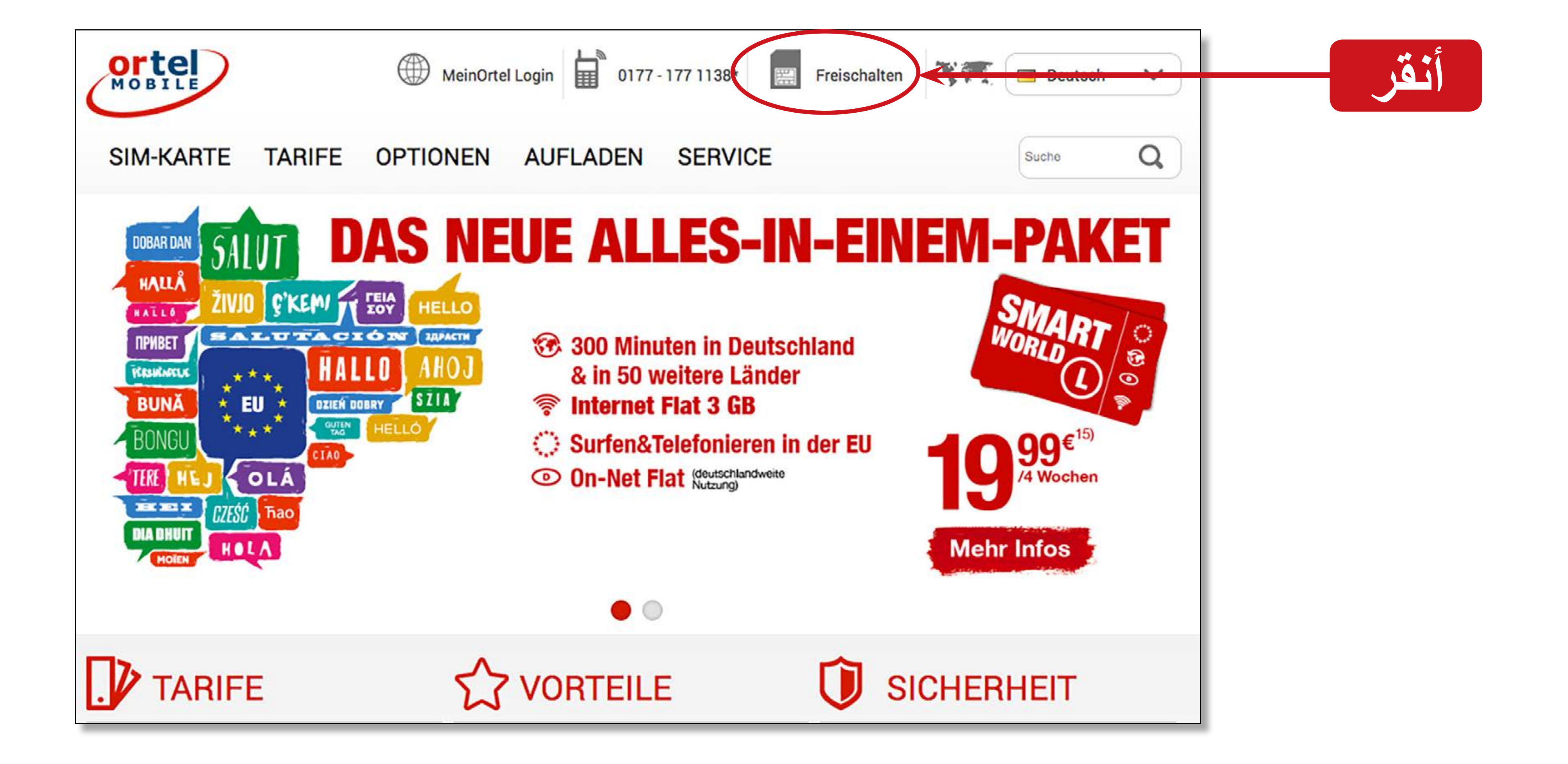

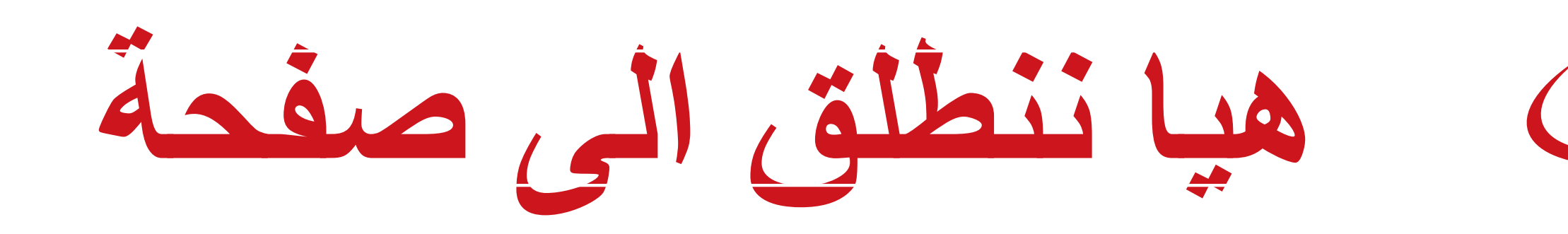

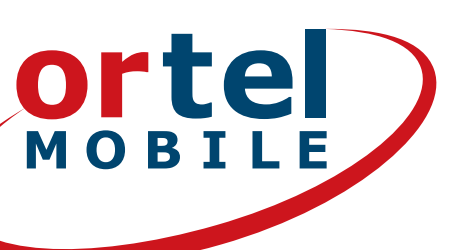

الشحن  $O_2 e \cdot plus^+$  (2)

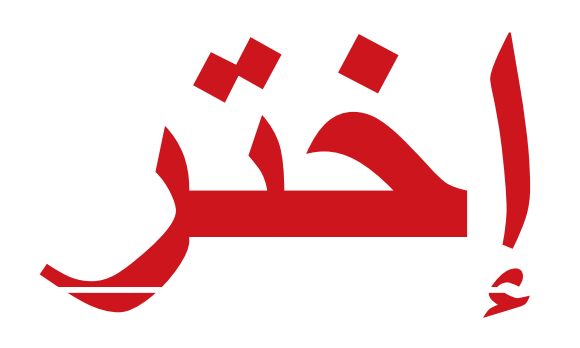

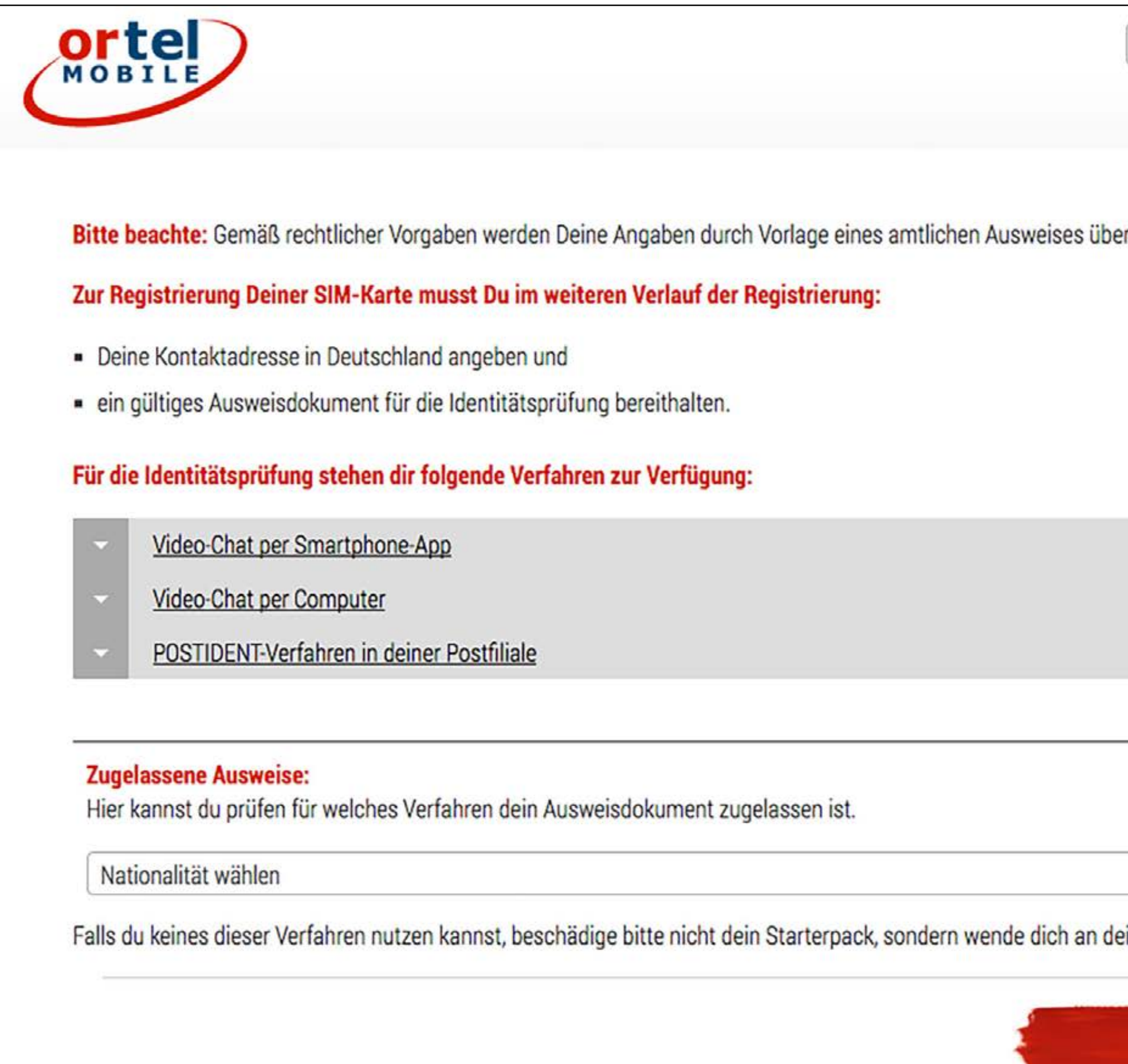

نحن نتكلم لغتك .Ortel

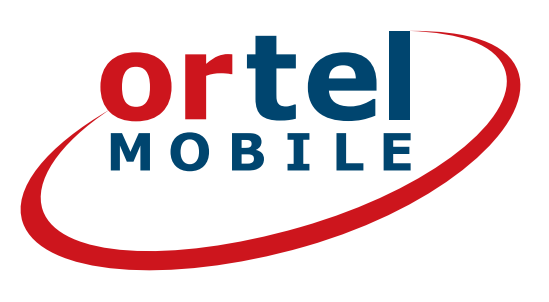

| Deutsch      |                                                                                                    |
|--------------|----------------------------------------------------------------------------------------------------|
| : überprüft. | يمكنك هذا الحصول على معلومات،<br>كيف تريد لاحقاً أن ترينا بطاقة<br>التعريف خاصتك:<br>على الكمبيوتر/ الحاسوب المحمول أو<br>باستخدام الهاتف الذكي أو في إحدى<br>فروع البريد الالماني Deutsche<br>Post |
| ▼            | تأكد هذا من أي من الآليات هي مسموح<br>بها لوثيقة التعريف الخاصة بك                                                                                                    |
| Verstanden   | أنقر                                                                                                    |

الشحن  $O_2 e \cdot plus^+$  3

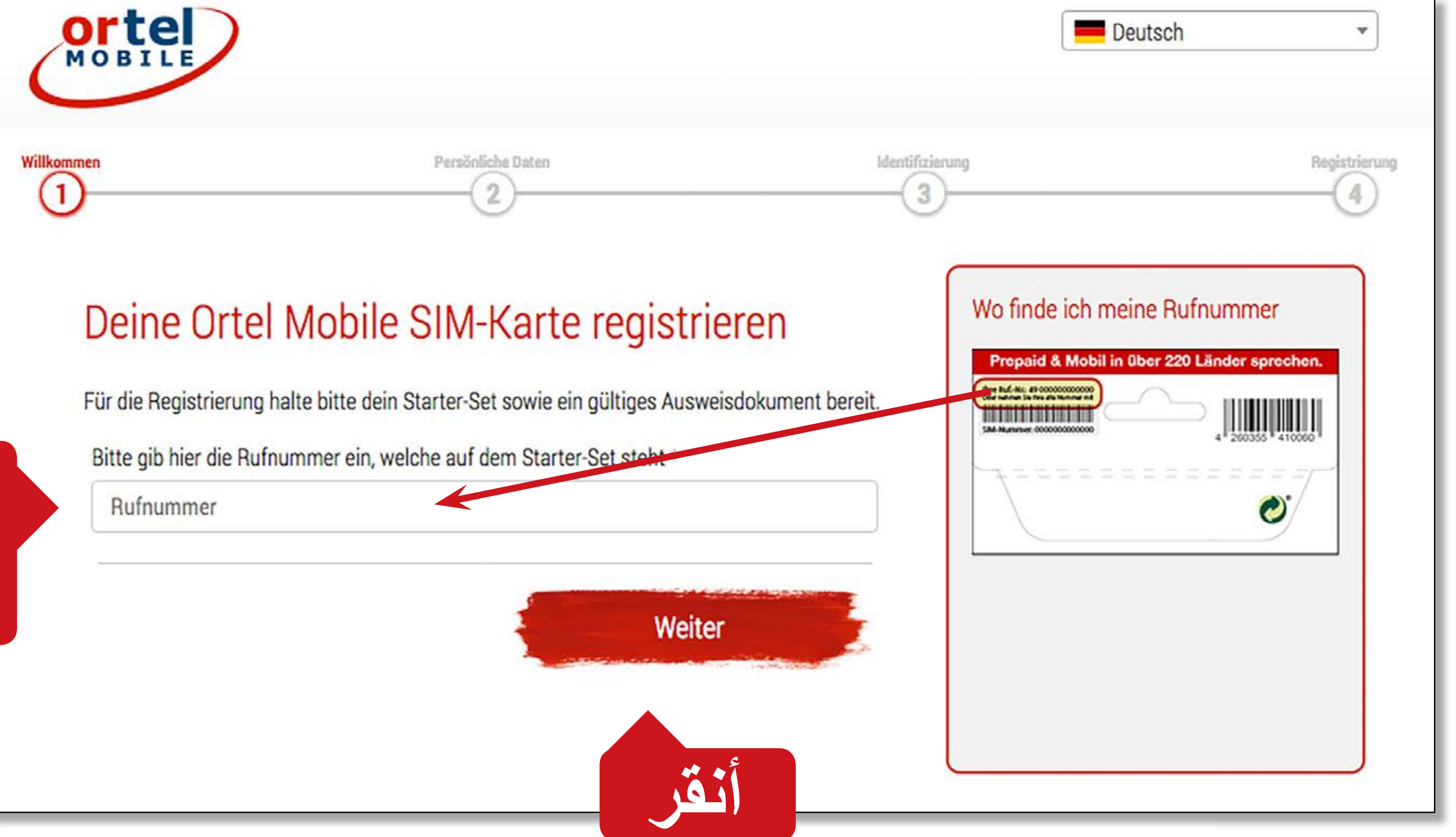

أدخل رقم الإتصال المطبوع على اللاصق على ظهر باكيت الإبتداء الخاص بك

نحن نتكلم لغتك .Ortel

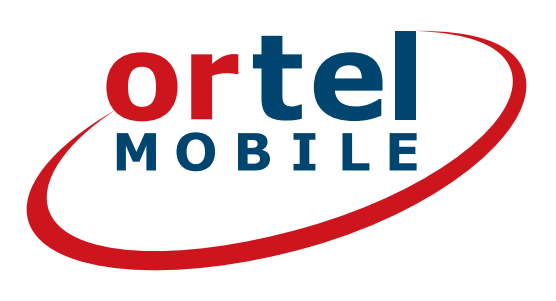

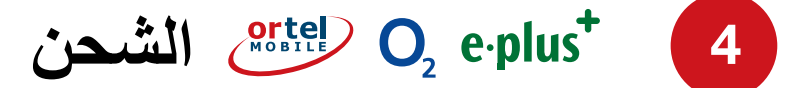

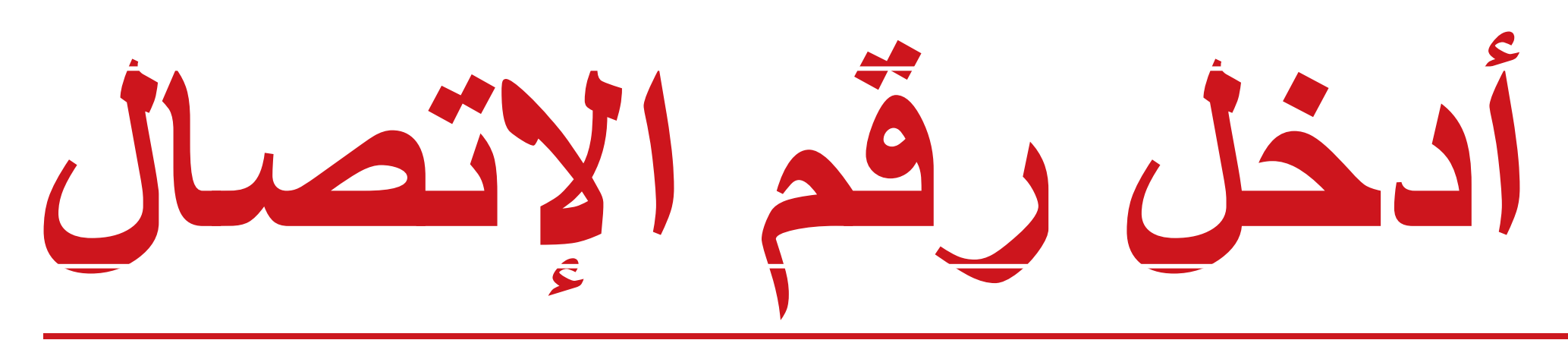

| وعنوانك   | إسمك و | ا إدخال | عليك هذ |
|-----------|--------|---------|---------|
| في        | لموقت  | سكنك ا  | أو مكان |
| <b>**</b> |        |         | المانيا |

| MOBILE                                                          | Deutsch *                                                                     |
|-----------------------------------------------------------------|-------------------------------------------------------------------------------|
| ersönliche Daten                                                | Identifizierung Registrieru<br>3                                              |
| Persönliche Daten eingeben<br>SIM-Kartennummer                  | Wo finde ich meine SIM-Nummer<br>Prepaid & Mobil in über 220 Länder sprechen. |
| Bitte gib hier die SIM-Kartennummer aus deinem Starter-Set ein. | 3MA 0000 0000000 4 200355 410000                                              |
| SIM-Nummer *                                                    | Ö                                                                             |
| SIM-Kartennummer                                                |                                                                               |
| Frau Herr                                                       | Nachname *                                                                    |
| Alle Vornamen wie im Ausweis                                    | Alle Nachnamen wie im Ausweis                                                 |
| Straße *                                                        | Hausnummer *                                                                  |
| Deine deutsche Adresse                                          | Hausnummer                                                                    |
| Postleitzahl * Ort *                                            |                                                                               |

نحن نتكلم لغتك .Ortel

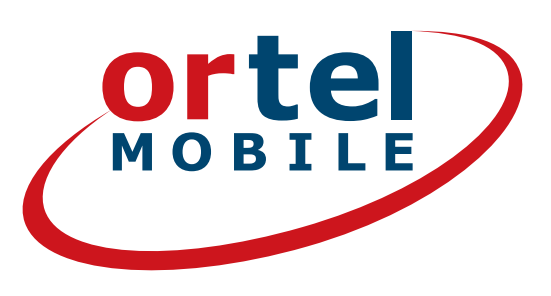

الشحن  $O_2 e \cdot plus^+$ 

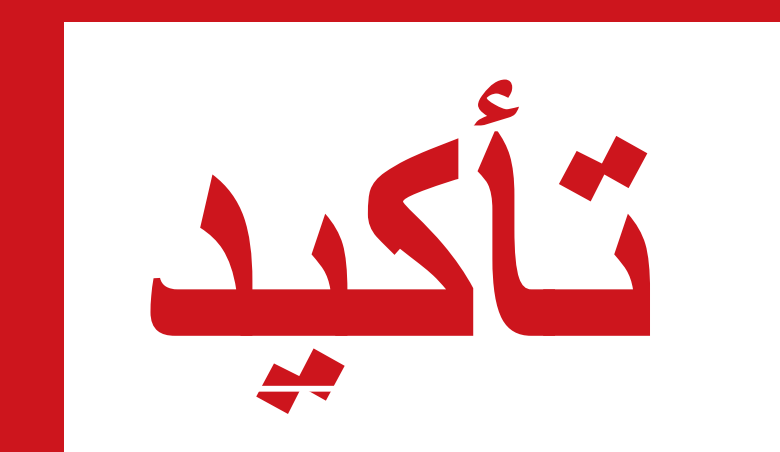

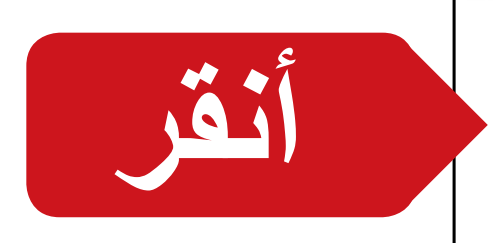

 $\checkmark$ 

### Bestands- und Verkehrsdaten

Ich bin einverstanden, dass Ortel Mobile meine Bestandsdaten verwendet, um mich per ☑ Brief, ☑ Telefon, ☑ Email und ☑ SMS über passende Angebote und Services von Ortel Mobile zu informieren und für Marktforschung zu befragen. Ich bin einverstanden, dass Ortel Mobile meine Verkehrsdaten und Nutzungsdaten verwendet, soweit dies erforderlich ist, um Telekommunikationsdienste, Telemediendienste und sonstige Produkte von Ortel Mobile für mich laufend zu verbessern und passgenauer auf meine persönliche Bedürfnisse zuzuschneiden sowie an mich zu vermarkten.

Meine Einwilligung kann ich jederzeit ganz oder in Teilen widerrufen.

Mit einem Klick auf "Weiter zu

نحن نتكلم لغتك .

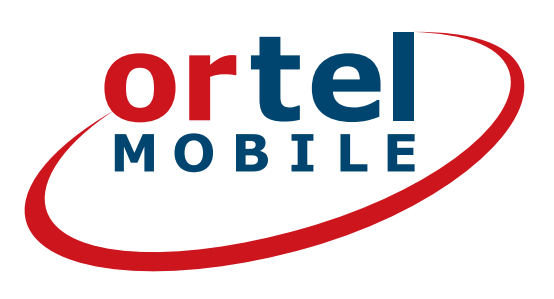

| Hinweis: Gemäß gesetzlicher Bestimmungen darf Ortel Mobile deine<br>Postadresse bzw. E-Mail-Adresse und Mobilfunknummer zum Versand<br>von Neuigkeiten und Angeboten über eigene bzw. ähnliche Produkte<br>von Ortel Mobile verwenden. Du kannst der Zusendung jederzeit<br>widersprechen. r ur Identifizierung* stimme ich den <u>AGB</u> (Allgemeinen Geschäftsbedingungen) zu. Weiter zur Identifizierung* |                                                                                                    |      |
|----------------------------------------------------------------------------------------------------|----------------------------------------------------------------------------------------------------|------|
| ir von <u>Ortel Mobile</u> verwenden. Du kannst der Zusendung jederzeit<br>widersprechen.<br>r<br>ur Identifizierung" stimme ich den <u>AGB</u> (Allgemeinen Geschäftsbedingungen) zu.                                                                                                    | <u>Hinweis:</u> Gemäß gesetzlicher Bestimmungen darf <u>Ortel Mobile</u> deine<br>Postadresse bzw. E-Mail-Adresse und Mobilfunknummer zum Versand<br>von Neuigkeiten und Angeboten über eigene bzw. ähnliche Produkte |      |
| r<br>ur Identifizierung" stimme ich den <u>AGB</u> (Allgemeinen Geschäftsbedingungen) zu.<br>Weiter zur Identifizierung                                                                                                    | ir von <u>Ortel Mobile</u> verwenden. Du kannst der Zusendung jederzeit<br><u>widersprechen</u> .                                                                                                    |      |
| ur Identifizierung" stimme ich den AGB (Allgemeinen Geschäftsbedingungen) zu.<br>Veiter zur Identifizierung                                                                                                    | r                                                                                                    |      |
| ur Identifizierung" stimme ich den <u>AGB</u> (Allgemeinen Geschäftsbedingungen) zu.<br>آنفر                                                                                                    |                                                                                                    |      |
| ur Identifizierung" stimme ich den <u>AGB</u> (Allgemeinen Geschäftsbedingungen) zu.<br>(Veiter zur Identifizierung                                                                                                    |                                                                                                    |      |
| Weiter zur Identifizierung                                                                                                    | ur Identifizierung" stimme ich den <u>AGB</u> (Allgemeinen Geschäftsbedingungen) zu.                                                                                                    |      |
|                                                                                                    | Weiter zur Identifizierung                                                                                                    | أنقر |

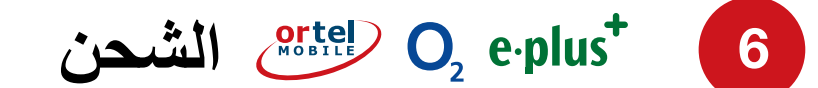

# اختر الآلية للتحقق من الهو

0

نحن نتكلم لغتك .

#### Verfahren zur Identifizierung

#### Video-Chat per Computer

Täglich verfügbar von 8:00 - 22:00 Uhr

|   | _ | -0 | - |
|---|---|----|---|
| ſ |   | 0  |   |
|   | 2 | E  | - |
|   | 1 |    | 0 |
| Ċ |   |    |   |
|   |   |    |   |

Du benötigst:

- Einen Computer mit eingeschalteter Webcam
- Ein eingeschaltetes Mikrofon
- Eine stabile Internetverbindung
- Gut ausgeleuchtete Umgebung (Licht von vorn in das Gesicht und nicht von hinten)

#### Video-Chat per Smartphone

Täglich verfügbar von 8:00 - 22:00 Uhr

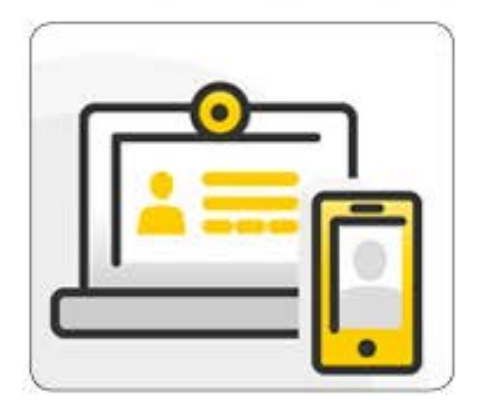

Du benötigst:

- Installiere POSTIDENT-App (Android-Link, IOS-Link)
- Eine stabile Internetverbindung
- Die POSTIDENT-Vorgangsnummer (Diese wird dir auf der folgenden Seite angezeigt)

#### POSTIDENT Verfahren in einer POST Filiale

Öffnungszeiten von Mo-Fr 9:00 - 18:00 Uhr und Sa. 9:00 - 18:00 Uhr

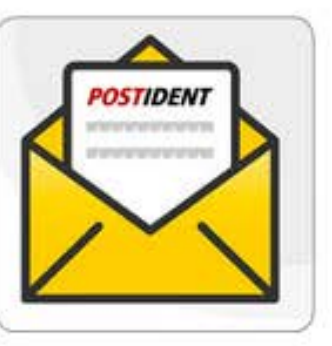

Bitte stelle sicher, dass du einen Drucker zur Verfügung hast. Drucke dein POSTIDENT-Coupon aus und gehe damit in eine Postfiliale deiner Wahl.

In der Postfiliale benötigst du folgende Dokumente:

- Gedrucktes POSTIDENT-Coupon
- Gültiges Ausweisdokument

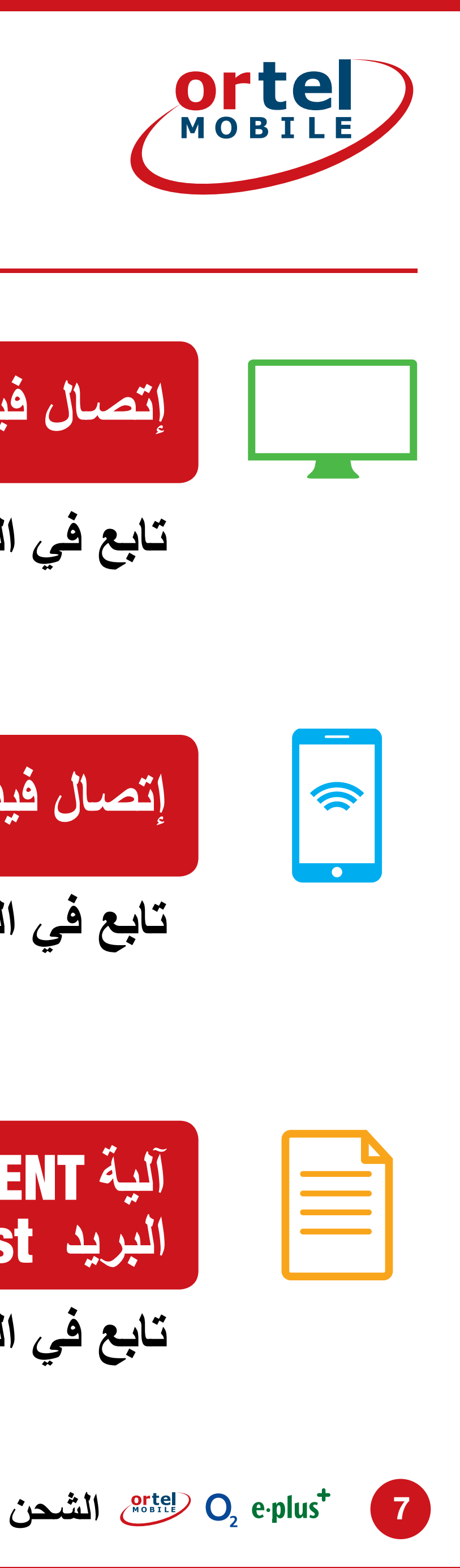

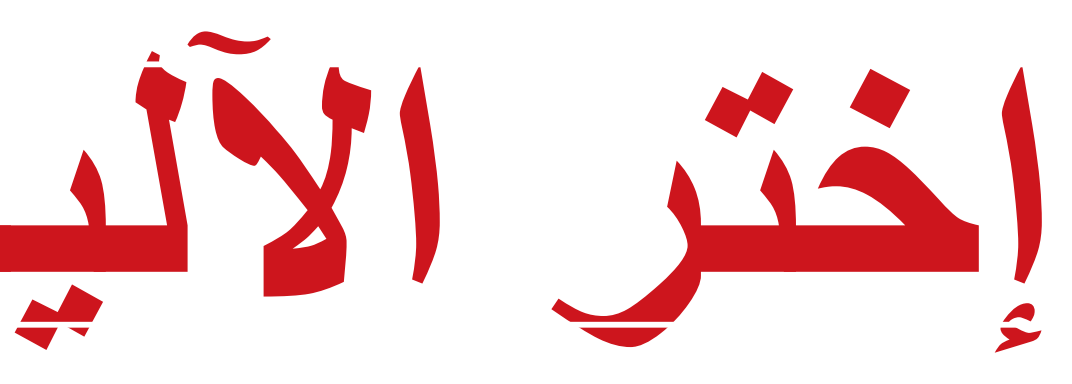

| إتصال فيديو باستخدام الكمبيوتر | ſ |
|--------------------------------|---|
|--------------------------------|---|

إتصال فيديو باستخدام الهاتف الذكي

تابع في الصفحة 12

آلية POSTIDENT في أحد فروع البريد Post

تابع في الصفحة 16

# الإتمام باستخدام تطبيق البريد الالماني DEUTSCHE POST (متوفر جزئياً بعدة لغات)

|                  | Du benötigst:<br>Installiere POSTIDENT-App ( <u>Android-Link</u> , <u>IOS-Link</u> )<br>Eine stabile Internetverbindung<br>Die POSTIDENT-Vorgangsnummer (Diese wird dir auf d                                                                                                    |
|------------------|----------------------------------------------------------------------------------------------------|
| O POSTIDENT Verf | Fahren in einer POST Filiale         Mo-Fr 9:00 - 18:00 Uhr und Sa. 9:00 - 18:00 Uhr         Bitte stelle sicher, dass du einen Drucker zur Verfügung hast. Dru damit in eine Postfiliale deiner Wahl.         In der Postfiliale benötigst du folgende Dokumente:         • Gedrucktes POSTIDENT-Coupon         • Giltinge Augureidelsument |
|                  |                                                                                                    |

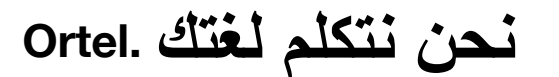

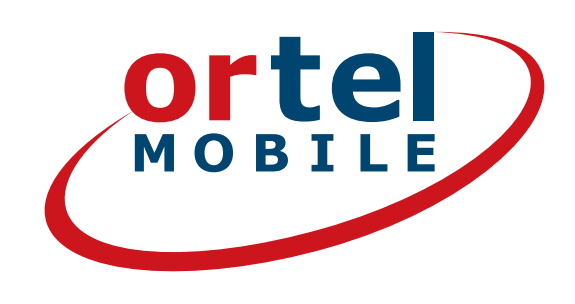

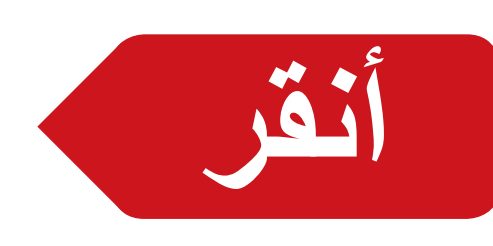

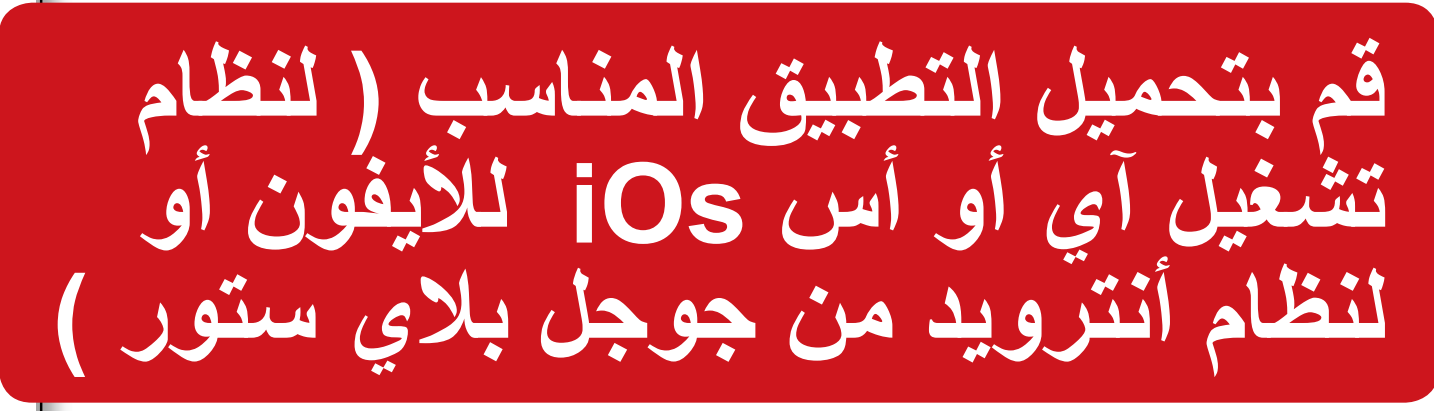

der folgenden Seite angezeigt)

ucke dein POSTIDENT-Coupon aus und gehe

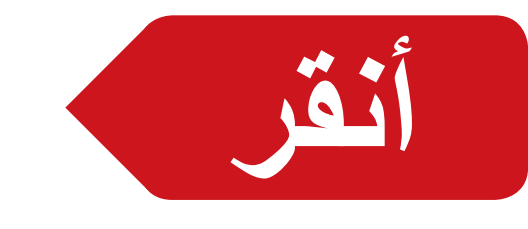

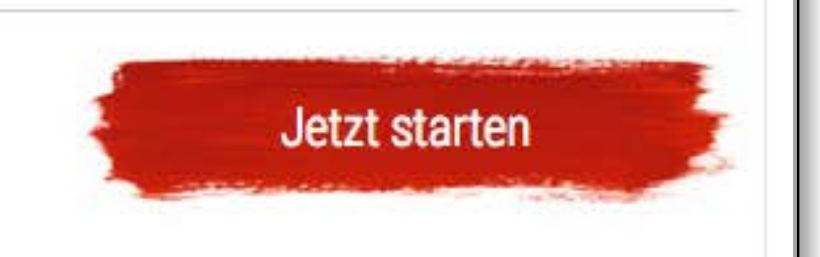

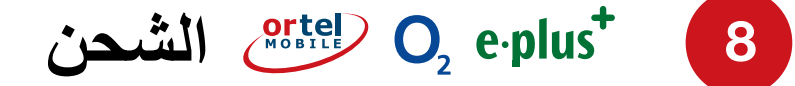

: DEUTSCHE POST 

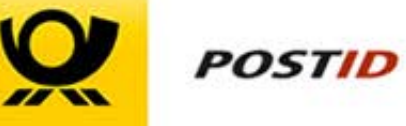

### Ihre Identifizierung für Ortel Mobile

Einfach, sicher, schnell – durch die Deutsche Post.

### **POSTIDENT durch Videochat**

Im Livechat mit einem Mitarbeiter der Deutschen Post identifizieren.

#### Mit der POSTIDENT App

1. Laden Sie die Postident App kostenlos herunter.

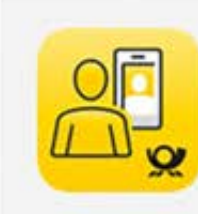

POSTIDENT DP IT Brief GmbH / Deutsche Post DHL

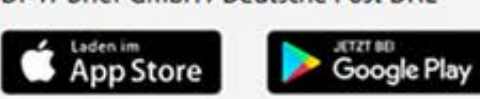

Sie haben die Links zur App auch per E-Mail erhalten.

2. Geben Sie Ihre Vorgangsnummer in der App ein oder scann QR-Code, um die Identifizierung zu starten.

Ihre Vorgangsnummer: HJQUG4M08H12

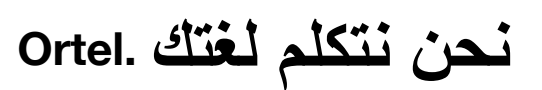

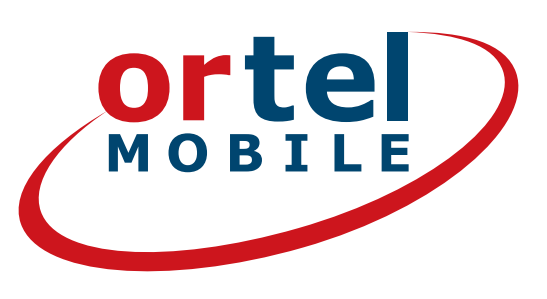

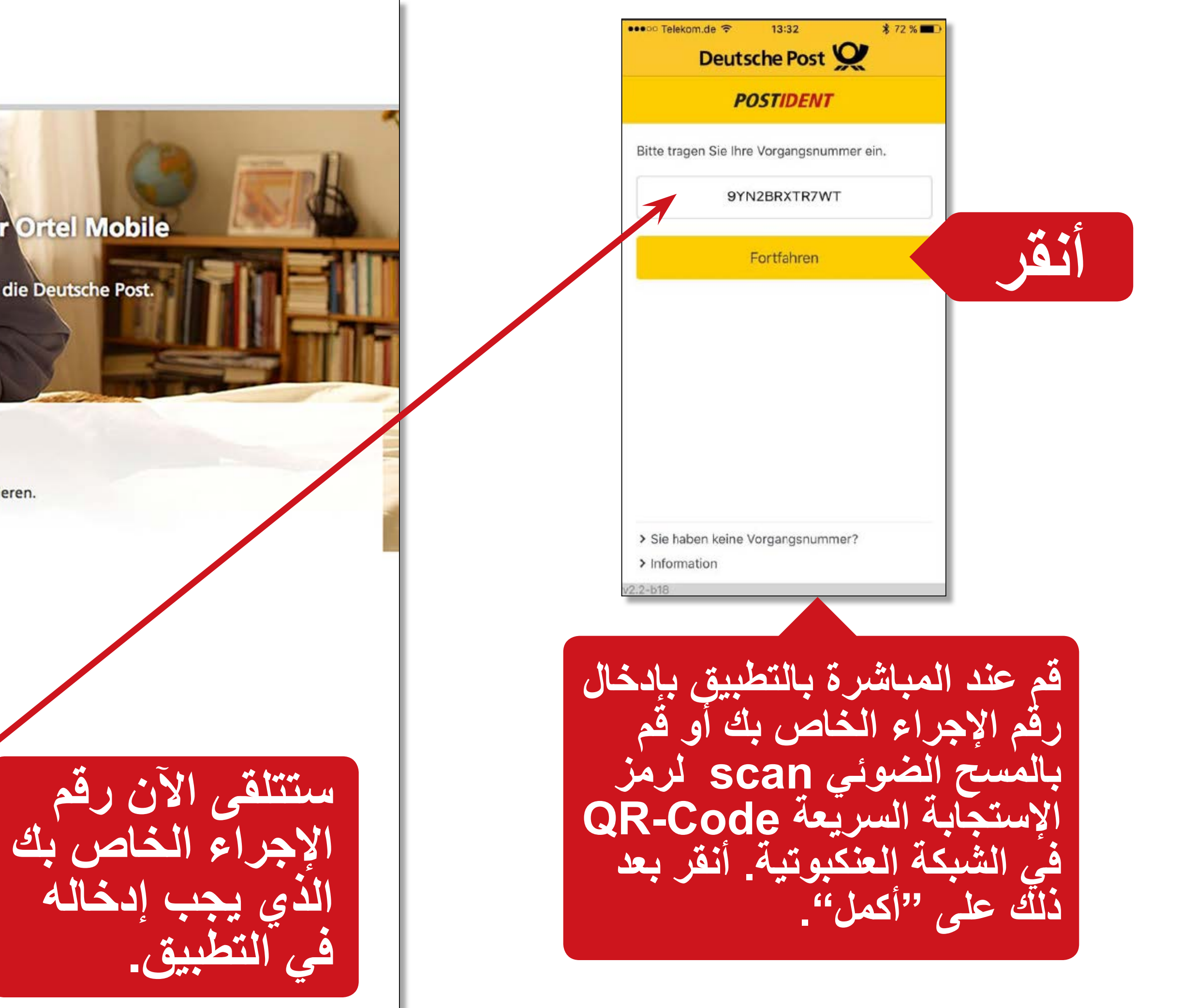

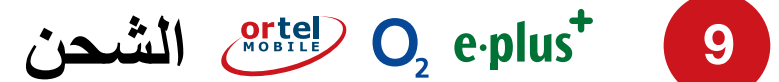

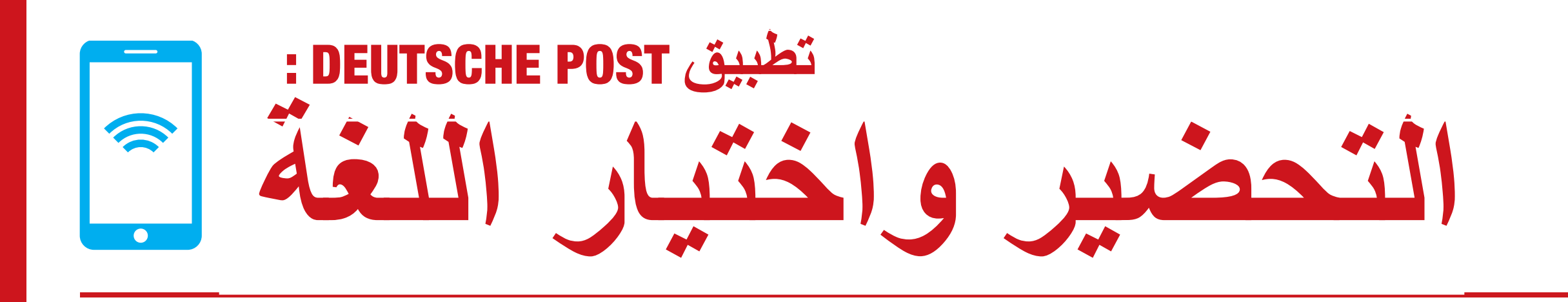

| ••••• Telekom.de 🗢                                                                          | 13:32                                                                             | \$ 72 % 🔳                         | ••••• Telekom.de 😤                                |
|---------------------------------------------------------------------------------------------|-----------------------------------------------------------------------------------|-----------------------------------|---------------------------------------------------|
| < P                                                                                         | OSTIDENT                                                                          |                                   | <                                                 |
| Willkommen bei o<br>Identifizierung fü                                                      | der<br>r Demobank24                                                               | 4                                 |                                                   |
| Bitte halten S<br>bereit.                                                                   | Sie Ihre Auswe                                                                    | isdokumente                       | OC                                                |
| 2 Videochat st<br>verbindunge<br>Datenverbra                                                | arten. Bei Mok<br>n kann ein erh<br>uch entstehen                                 | ölfunk-<br>öhter                  |                                                   |
| 3 Unser Mitarb<br>Video-Identif<br>benötigten F                                             | eiter leitet Sie<br>fizierung und f<br>otos an.                                   | durch die<br>fertigt die          |                                                   |
| Mit einer TAN<br>sicher Ihre Id                                                             | l per SMS bes<br>entifikation.                                                    | stätigen Sie                      | Vorbereitung                                      |
|                                                                                             |                                                                                   |                                   | Ich möchte mit e<br>werden, der in de<br>spricht: |
|                                                                                             |                                                                                   |                                   | Sprache                                           |
| Ich möchte mich sich<br>AGBs und Datenschu<br>Deutsche Post AG mi<br>"Identifizierung start | er identifizieren ur<br><b>tzhinweisen</b> zur P(<br>t der Bestätigung<br>en" zu. | nd stimme den<br>OSTID der<br>auf |                                                   |
| Identi                                                                                      | fizierung start                                                                   | ten                               | V                                                 |

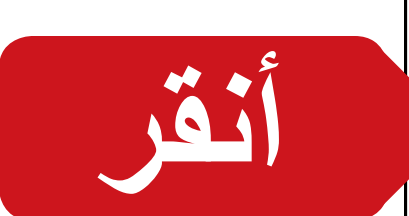

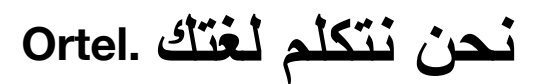

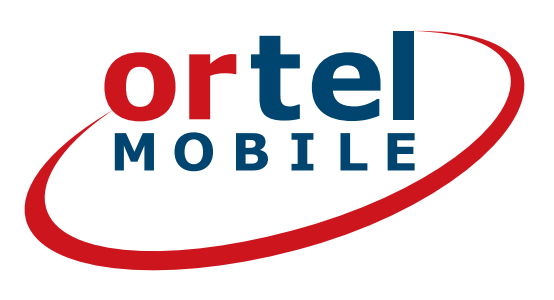

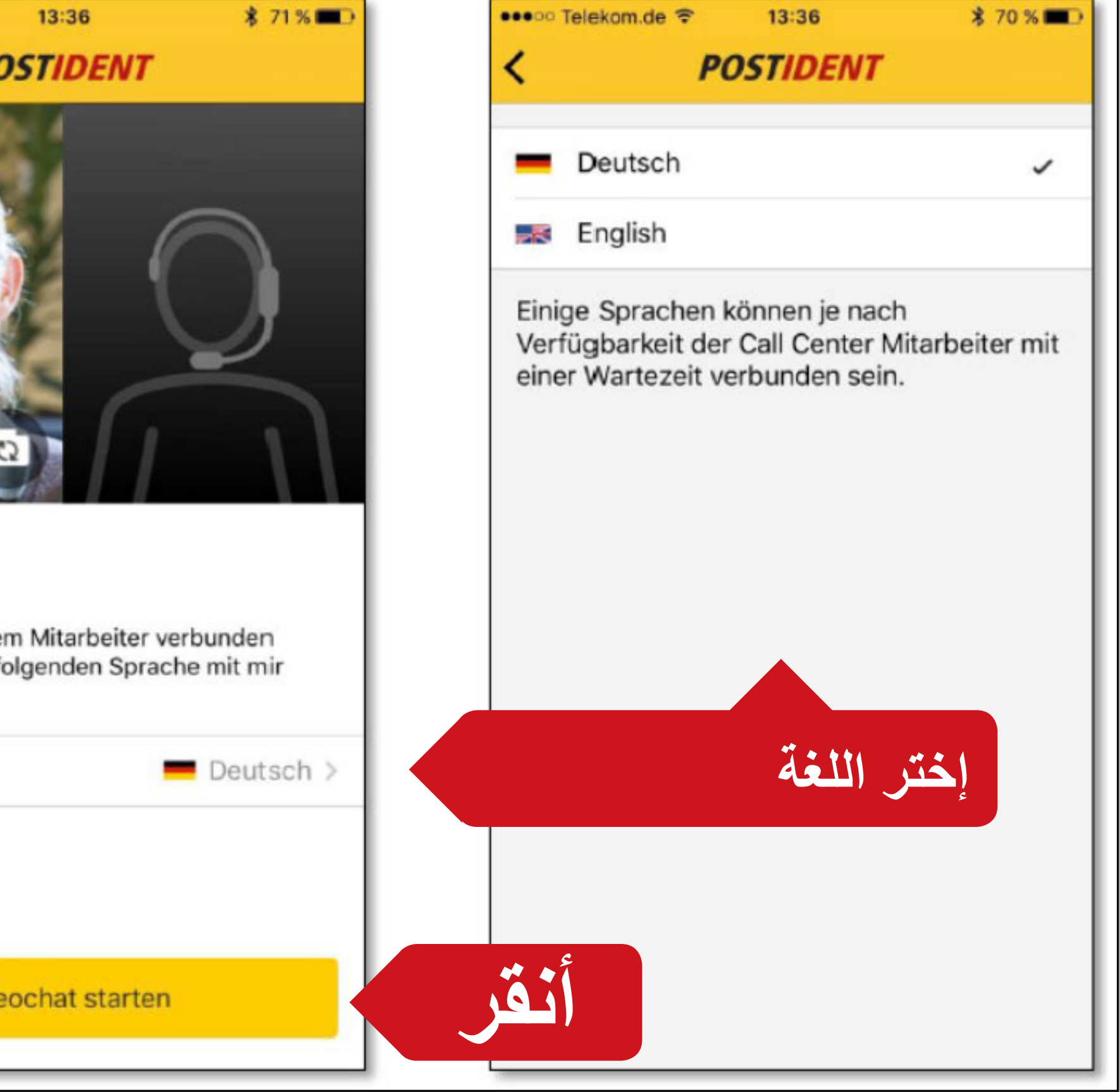

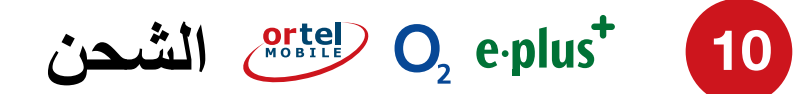

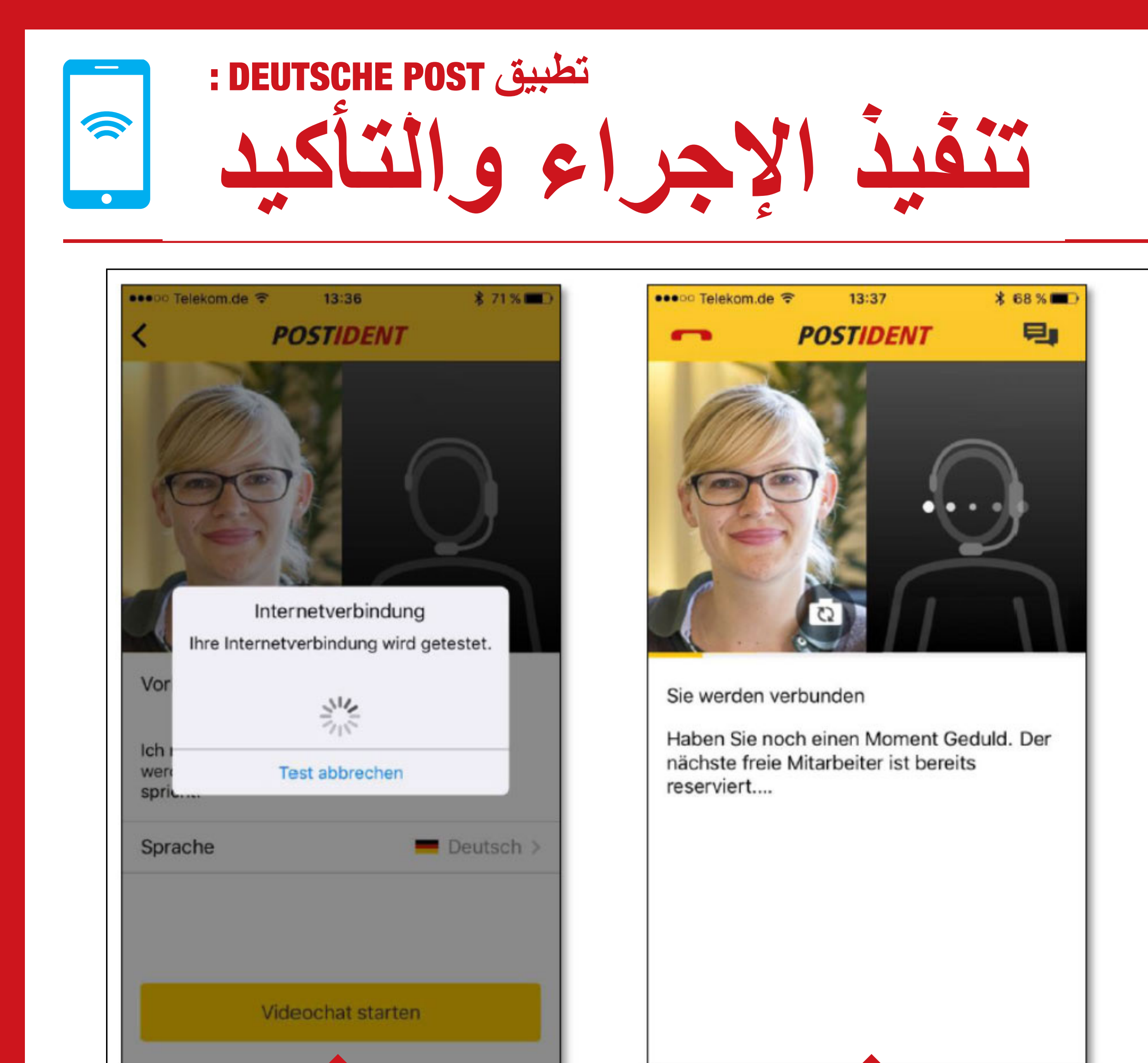

من ثم تنتقل الى إتصال الفيديو

نحن نتكلم لغتك .

فحص الإتصال جاري.

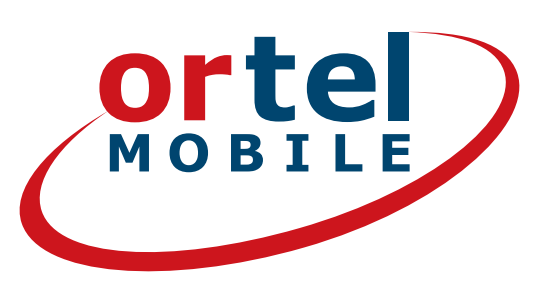

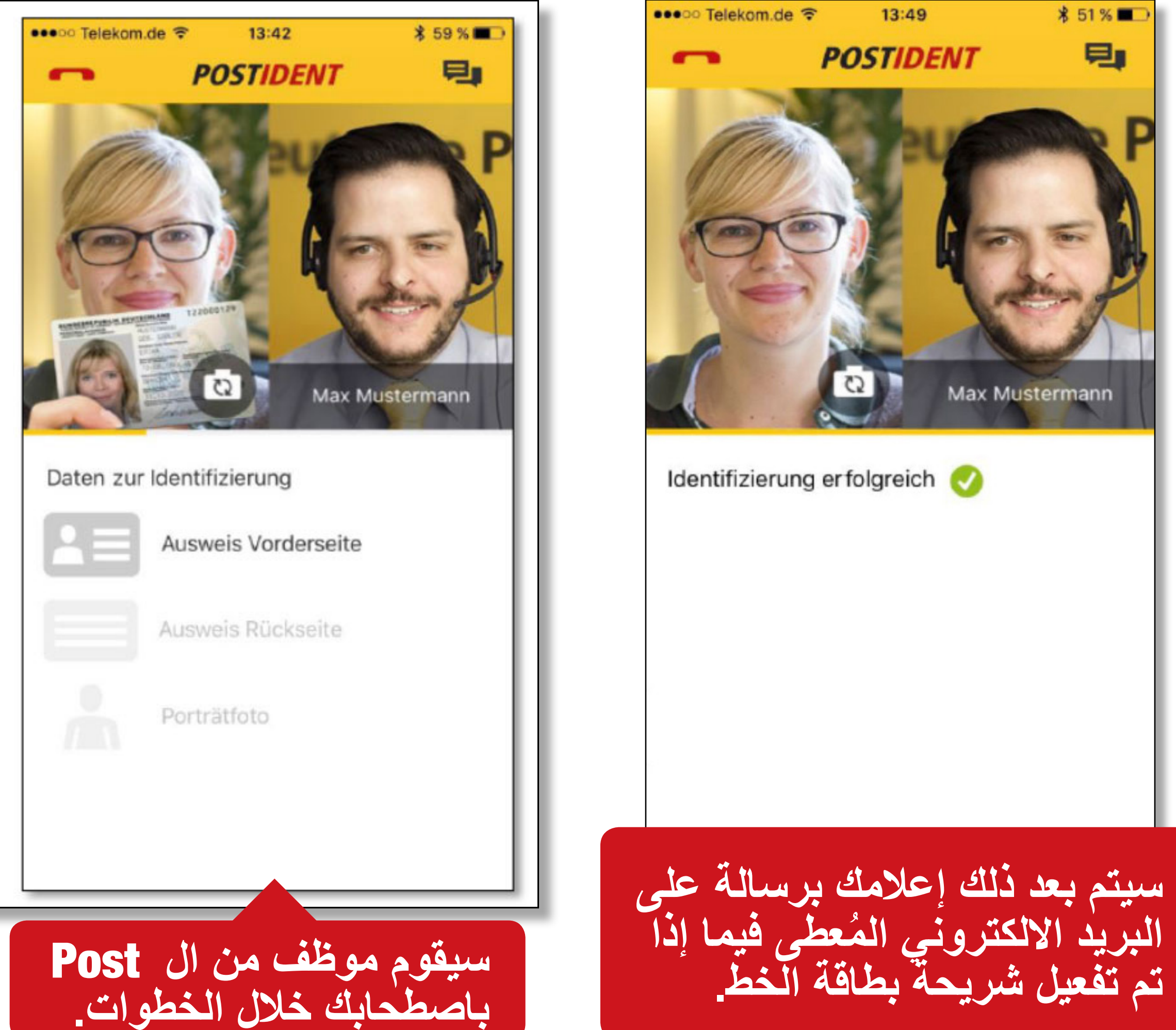

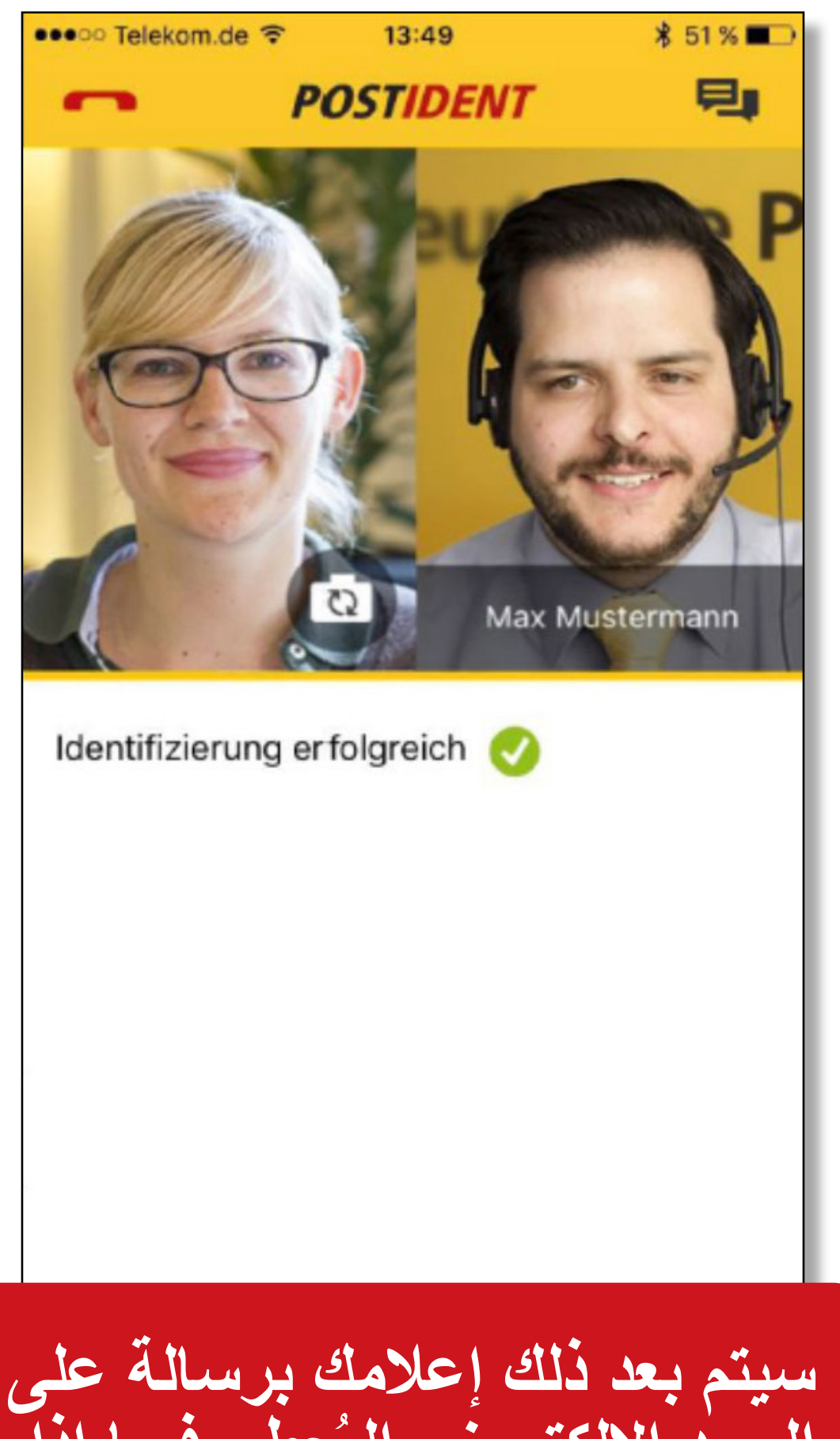

الشحن  $O_2 e \cdot plus^+$  [11]

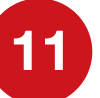

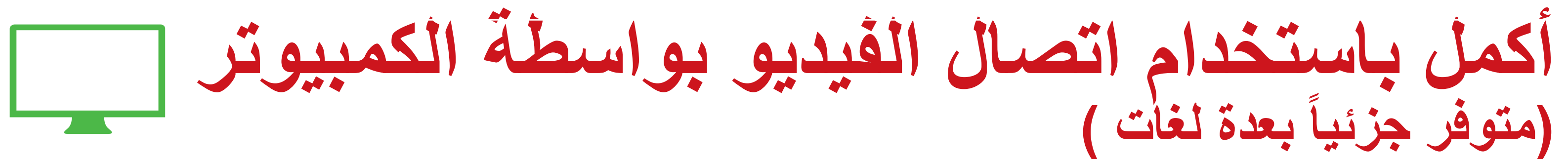

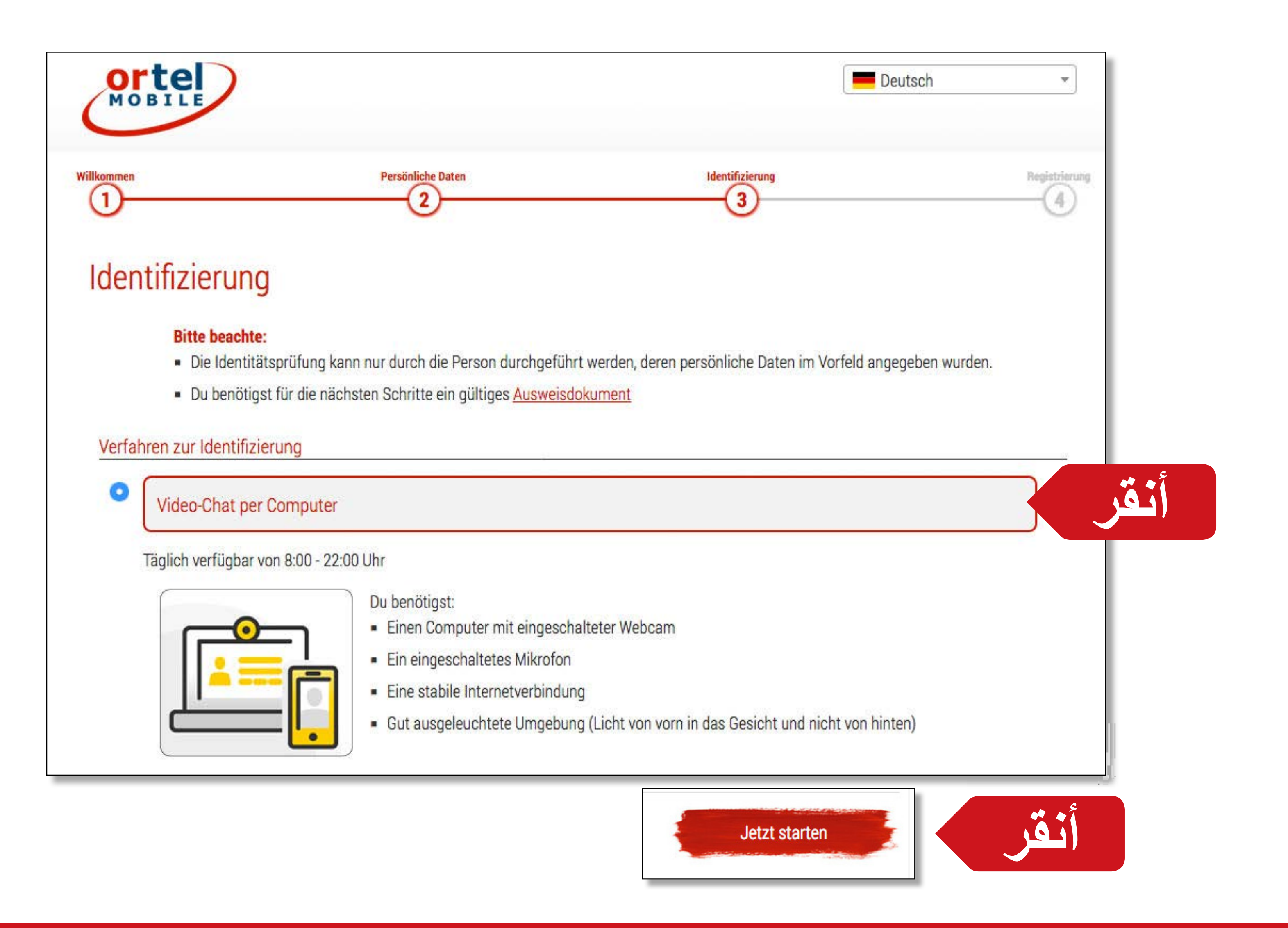

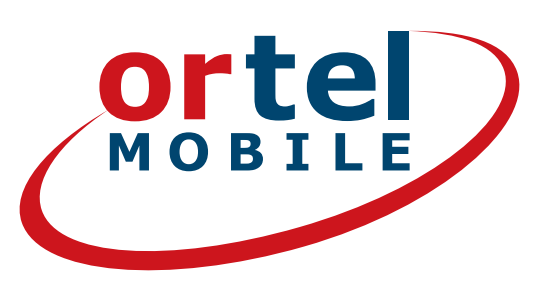

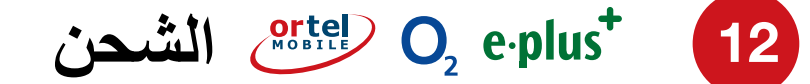

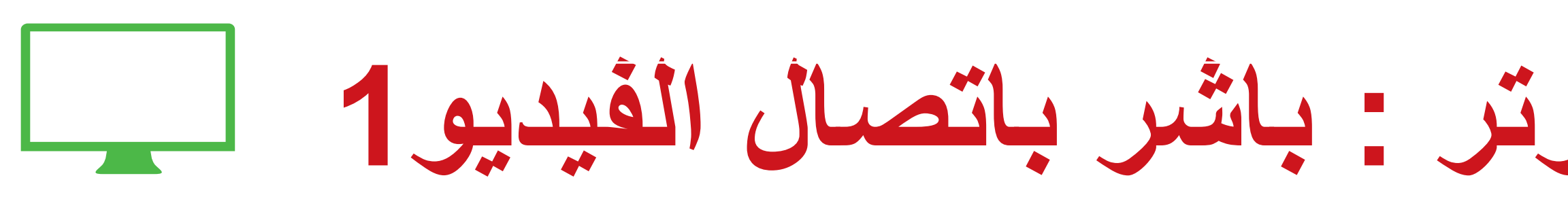

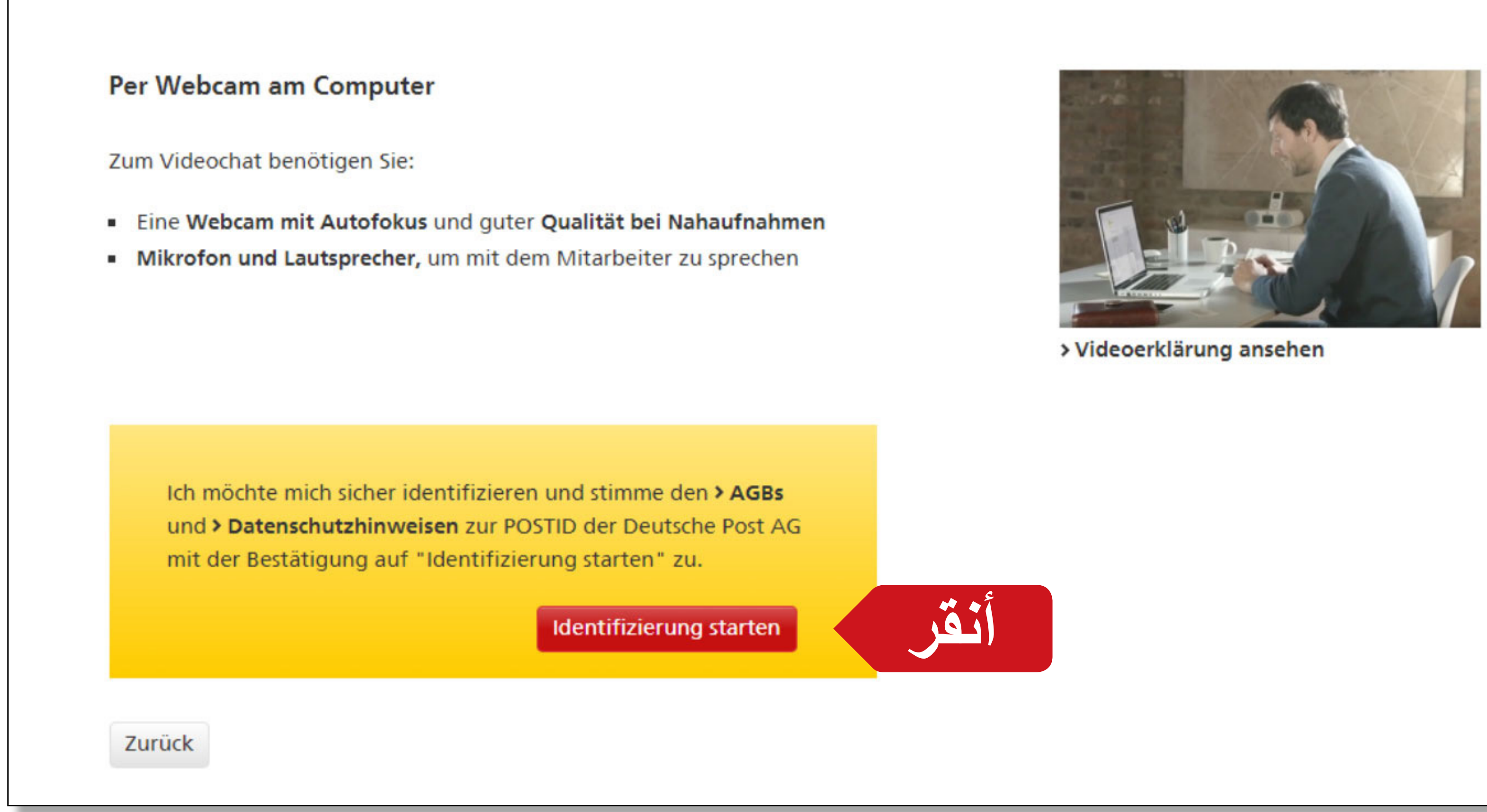

ortel اتصال الفيديو بواسطة الكمبيوتر: باشر باتصال الفيديو1

إذهب الى أسفل الشاشة الى الخيار "بوأسطة كاميرا الويب على إبدأ التحقق من

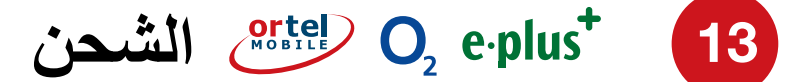

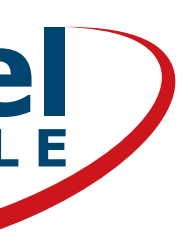

MOBILE اتصال الفيديو بواسطة الكمبيوتر: باشر باتصال الفيديو2 فحص إتصال الانترنت NT | Deutsche P X cher https://videoident.deutschepost.de/iChatClient/videoidentClient.jsp Sicher https://videoident.deutschepo Ň POSTID POST 11 **POSTIDENT** durch Videochat POSTIDENT Wir möchten Sie bitten, Ihren Browser wie folgt für den Videochat Wir möchten Sie bitten vorzubereiten. Danach werden Sie mit einem unserer Mitarbeiter vorzubereiten. Danach verbunden. verbunden. al Testen Sie Ihre Internetverbindung. Ihre Int Aktivie Abbrechen Verbindung testen Abbrechen

| قم بتفعيل كاميرا الويد                                                                   | إختر اللغة                                                                                                    |  |  |
|------------------------------------------------------------------------------------------|----------------------------------------------------------------------------------------------------|--|--|
| ost.de/iChatClient/videoidentClient.jsp                                                  | POSTIDENT IN KOOPERATION BIR<br>DEMOBANK24                                                                                                    |  |  |
| durch Videochat                                                                          | POSTIDENT durch Videochat<br>Wir möchten Sie bitten, ihren Browser wie folgt für den Videochat<br>vorzubereiten. Danach werden Sie mit einem unserer Mitarbeiter<br>verbunden. |  |  |
| n, Ihren Browser wie folgt für den Videochat<br>werden Sie mit einem unserer Mitarbeiter | Ihre Internetverbindung ist angemessen schnell.       Vieten Dank. Sie sollten nun gut in Ihrer Webcam zu<br>erkennen sein.                                                    |  |  |
| ternetverbindung ist angemessen schnell.                                                 | Bitte sprechen Sie in Ihr Mikrofor, um die Lautstärke zu testen.         Bitte halten Sie Ihr Ausweisdokument und Ihr Mobiltelefon bereit.                                     |  |  |
| eren Sie nun Ihre Webcam.                                                                | der folgenden Sprache mit mir spricht:                                                                                                    |  |  |
| rlauben Sie dem Browser Ihr Mikrofon zu verwenden.                                       | Abbrechen III English                                                                                                    |  |  |
| alten Sie Ihr Ausweisdokument bereit.                                                    | io 2016 Deutschi<br>Impressum   Nu<br>Daterschutzhinweise   flechtliche Hinweise                                                                                               |  |  |
| Webcam aktivieren                                                                        |                                                                                                    |  |  |

الشحن  $O_2 e \cdot plus^+$  14

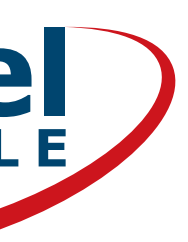

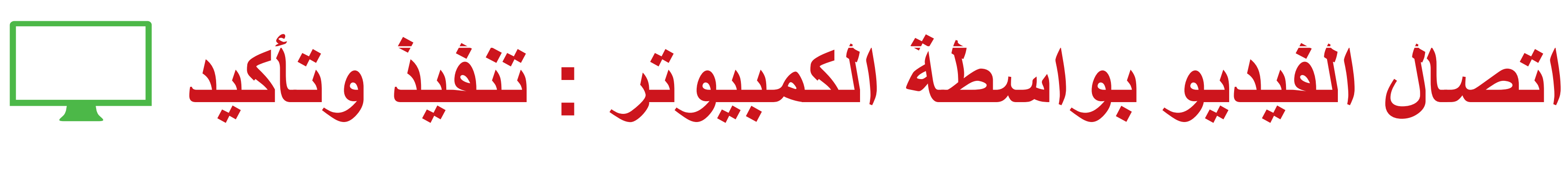

## سيقوم موظف من ال Post باصطحابك خلال الخطوات

| POSTIDENT                                                                 | IN KOOPERATION MIT<br>DEMOBANK24       |
|---------------------------------------------------------------------------|----------------------------------------|
| POSTIDENT durch Videochat                                                 | POSTIDEN                               |
| thre Aufrahmen                                                            | thre Aufnahmen                         |
|                                                                           |                                        |
| Ihre Daten                                                                | Ihre Daten                             |
| Ausweisnummer:<br>Name:                                                   | Ausweisnummer:<br>Name:                |
| Vorname:<br>Gebudsdeburg                                                  | Vorname:                               |
| Geburtsort:                                                               | Geburtsdatum:<br>Geburtsort:           |
| Staatsangehörigkeit:                                                      | Staatsangehörigkeit                    |
| strane:<br>Plz, Ort                                                       | Straße:                                |
| Land:                                                                     | Land:                                  |
| Ausgestellt am;<br>Gültin bis:                                            | Ausgestellt am:                        |
| Behörde:                                                                  | Gültig bis:                            |
| Ausstellungsort:                                                          | Ausstellungsort:                       |
|                                                                           | Bestätigung                            |
|                                                                           | Mobil: +491                            |
| Abbrechen                                                                 | Abbreches                              |
| © 2016 Deutsche Post AG                                                   | © 2016 Dautezhe Po                     |
| impressum   Nutzungsbedingungen   Datenschutz & Cookies   Ergänzende Date | inschutzhinweise   Rechtliche Hinweise |

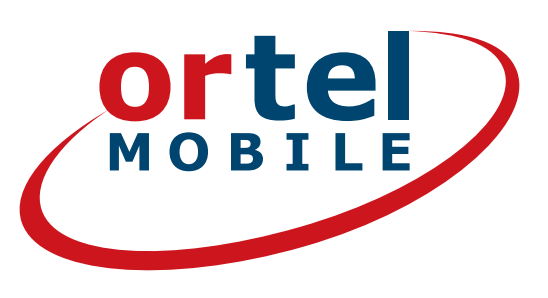

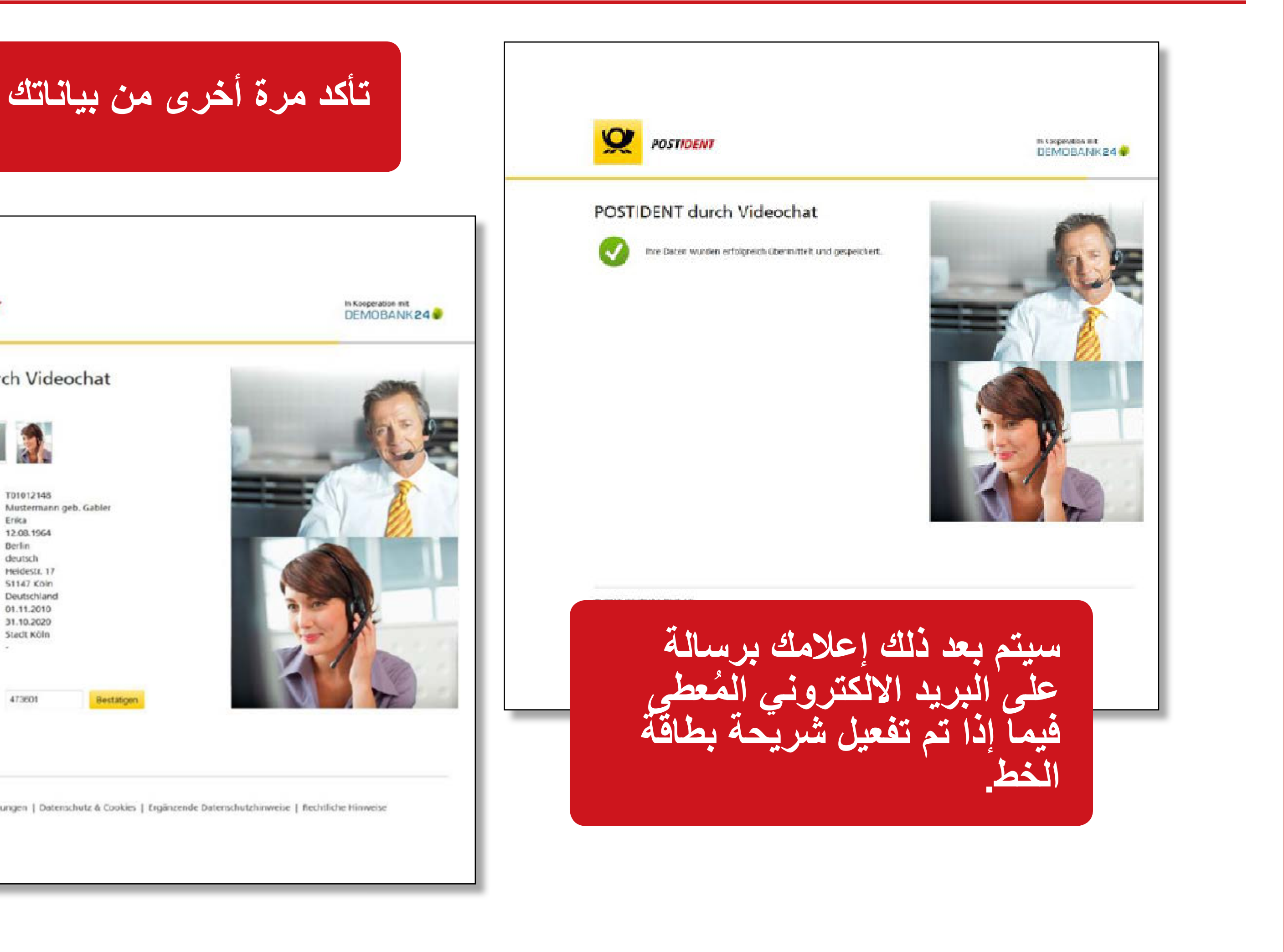

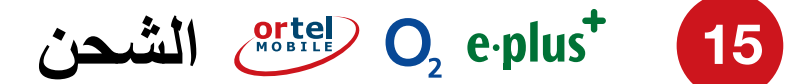

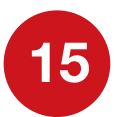

# أكمل بواسطة POSTIDENT في فرع البريد

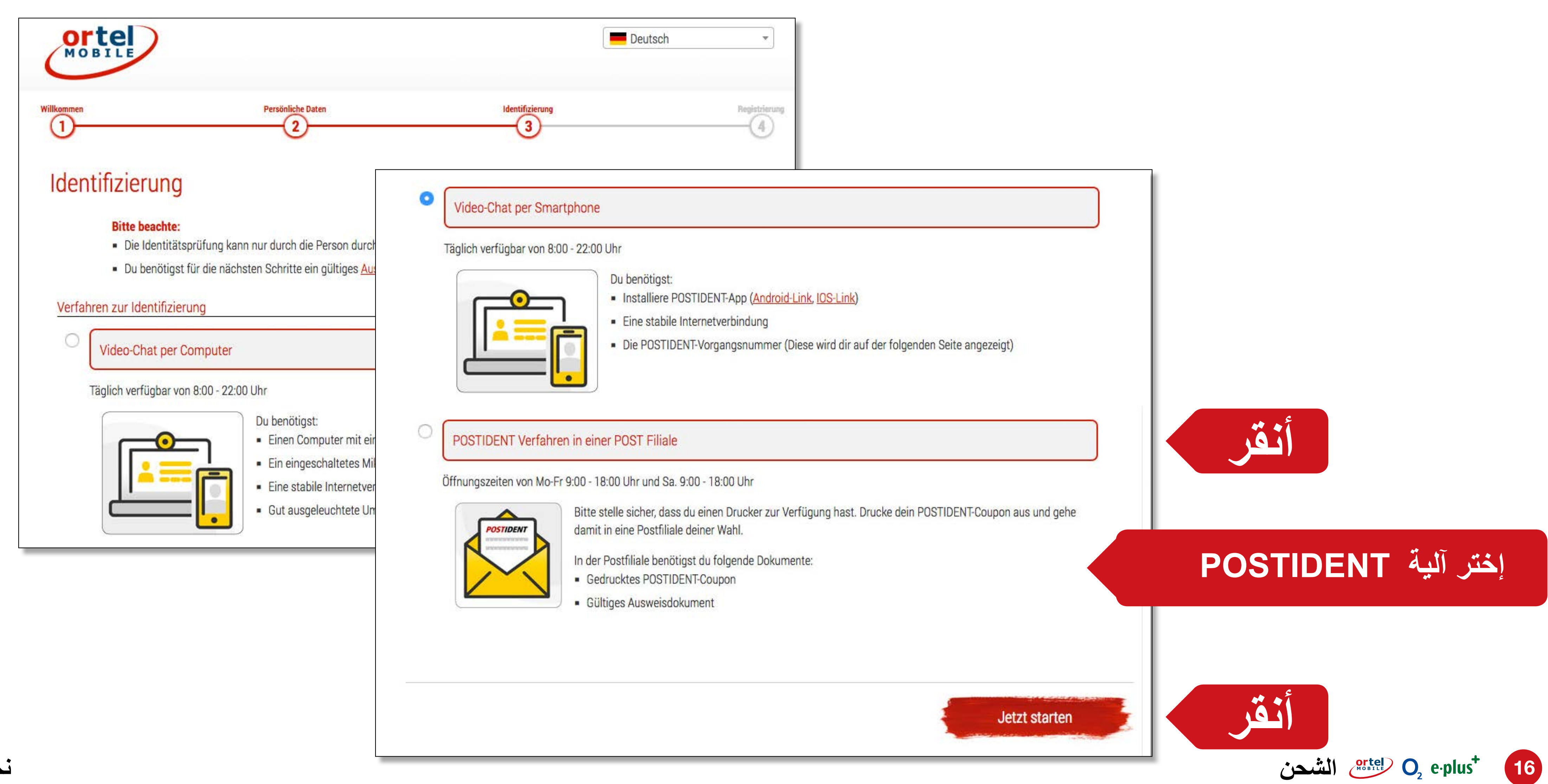

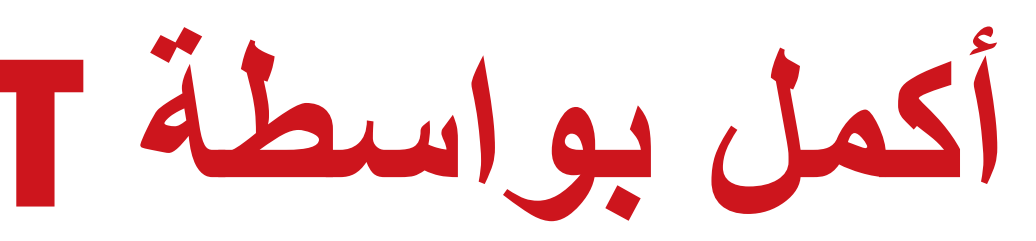

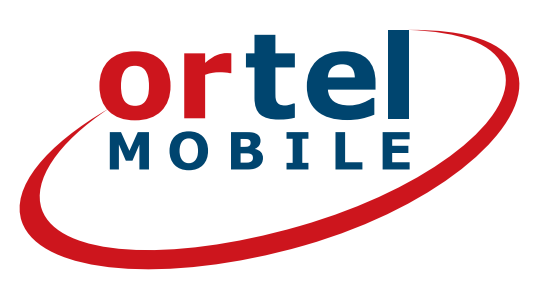

آلية POSTIDENT في أحد فروع البريد: الاستمارة والفرع  $\equiv$ 

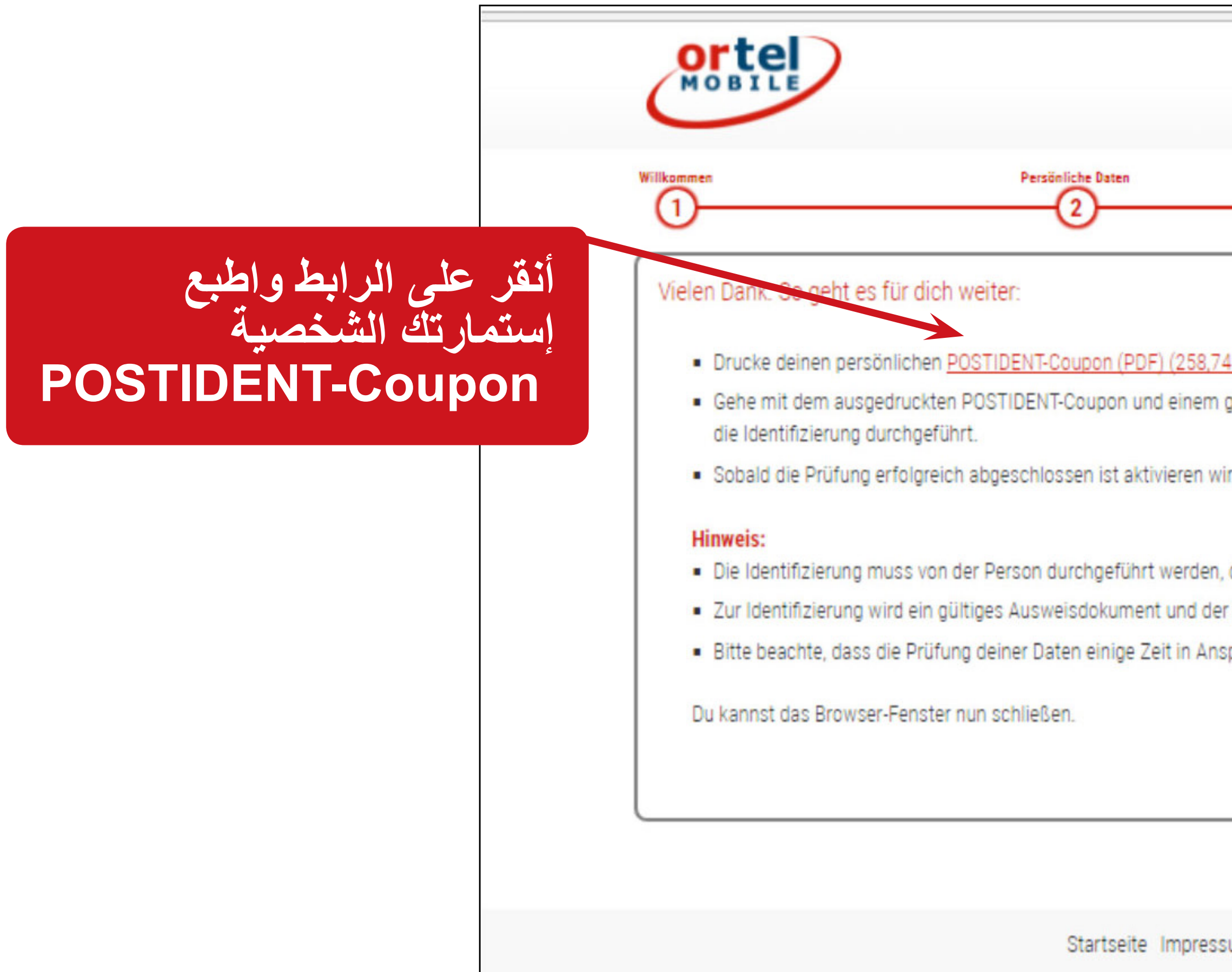

نحن نتكلم لغتك .Ortel

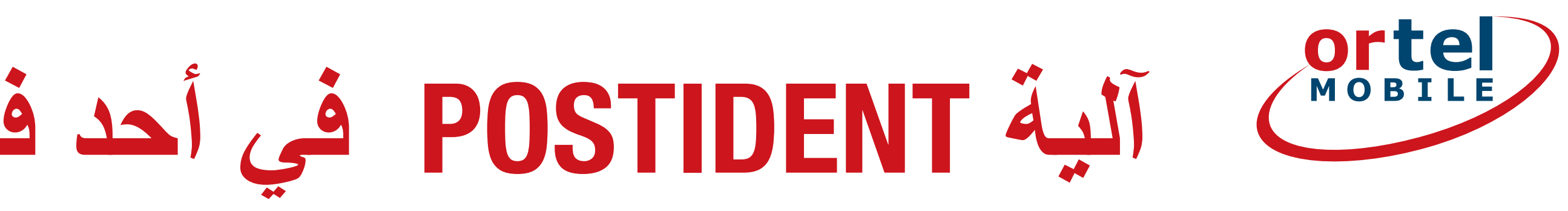

| Deutsch *                                                                                                    |     |                   |                          |
|----------------------------------------------------------------------------------------------------|-----|-------------------|--------------------------|
| Identifizierung Registrierung                                                                                                    |     |                   |                          |
|                                                                                                    |     |                   |                          |
| 7 <u>4 KB)</u> aus. Zeitnah erhälts du diesen auch per E-Mail.<br>I gültigen Ausweisdokument in eine <u>Postfiliale in deiner Nähe</u> , dort wird dann |     |                   |                          |
| vir deine SIM-Karte und schicken dir eine E-Mail zur Bestätigung.                                                                                       | فرع | ط وابحث عن<br>منك | علي الرابو<br>د الفريب ه |
| , deren Registrierungsdaten zuvor erfasst wurden.                                                                                                    |     |                   |                          |
| er POSTIDENT-Coupon benötigt.                                                                                                    |     |                   |                          |
| spruch nehmen kann.                                                                                                    |     |                   |                          |
|                                                                                                    |     |                   |                          |
| sum AGB Haftungsausschluss                                                                                                    |     |                   |                          |
|                                                                                                    |     |                   |                          |

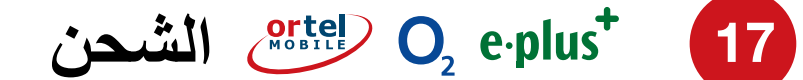

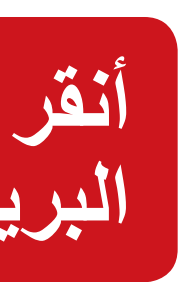

## ortel آلية POSTIDENT في أحد فروع البريد: الاستمارة والفرع MOBILE

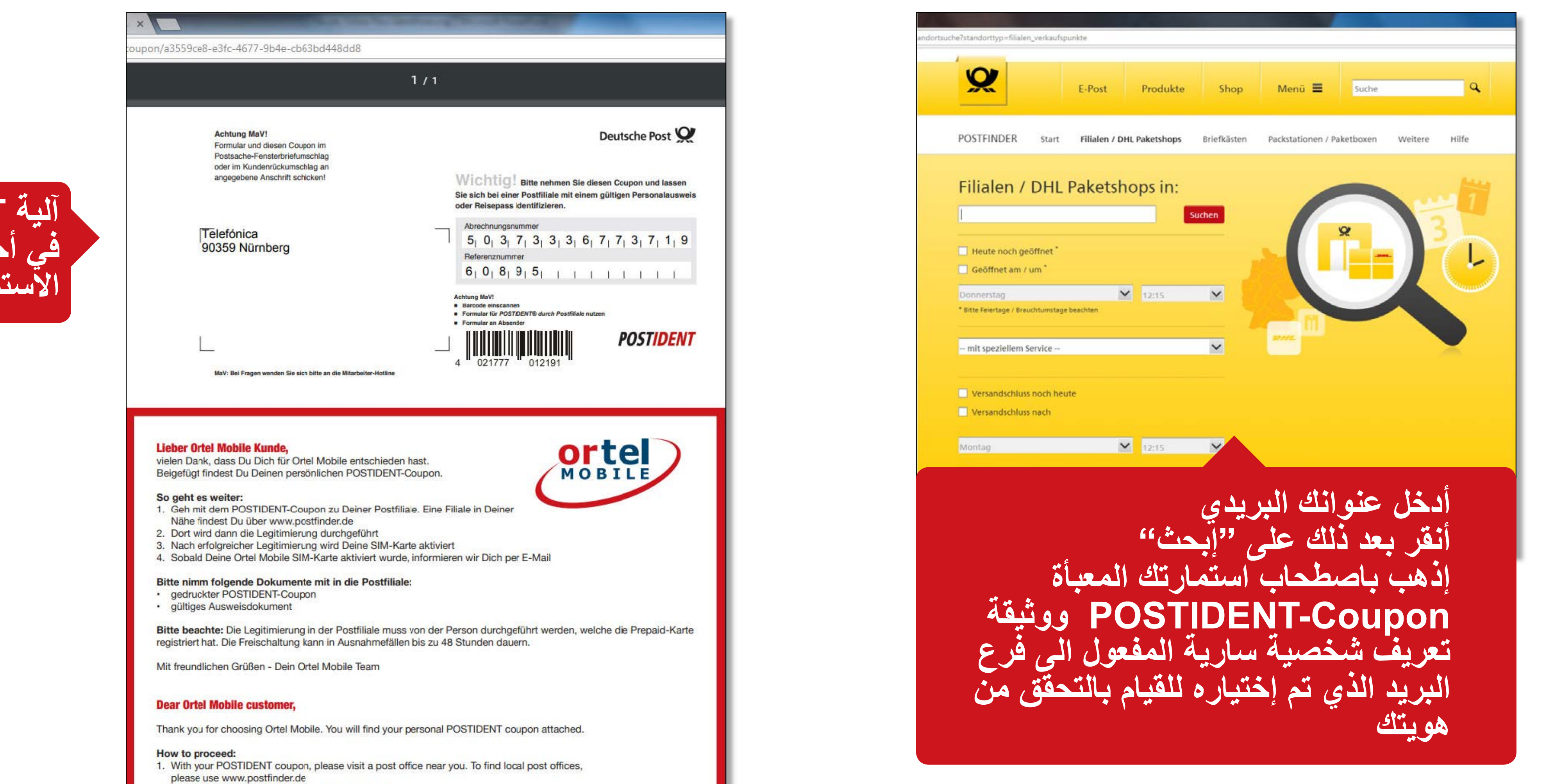

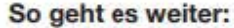

- 2. The post office clerk will process your legitimation

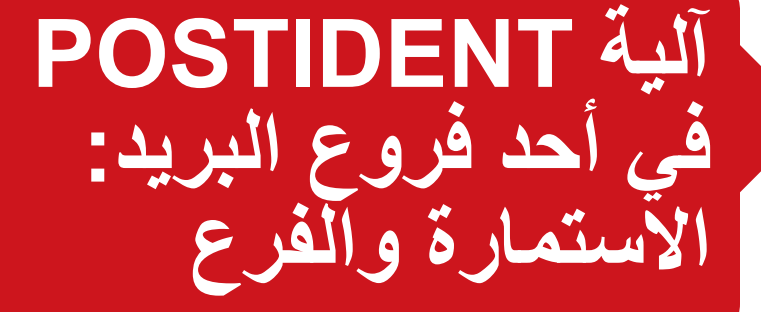

### نحن نتكلم لغتك .Ortel

O, e·plus<sup>+</sup> (18) الشحن

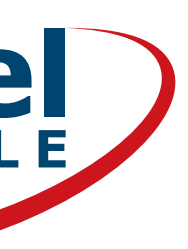

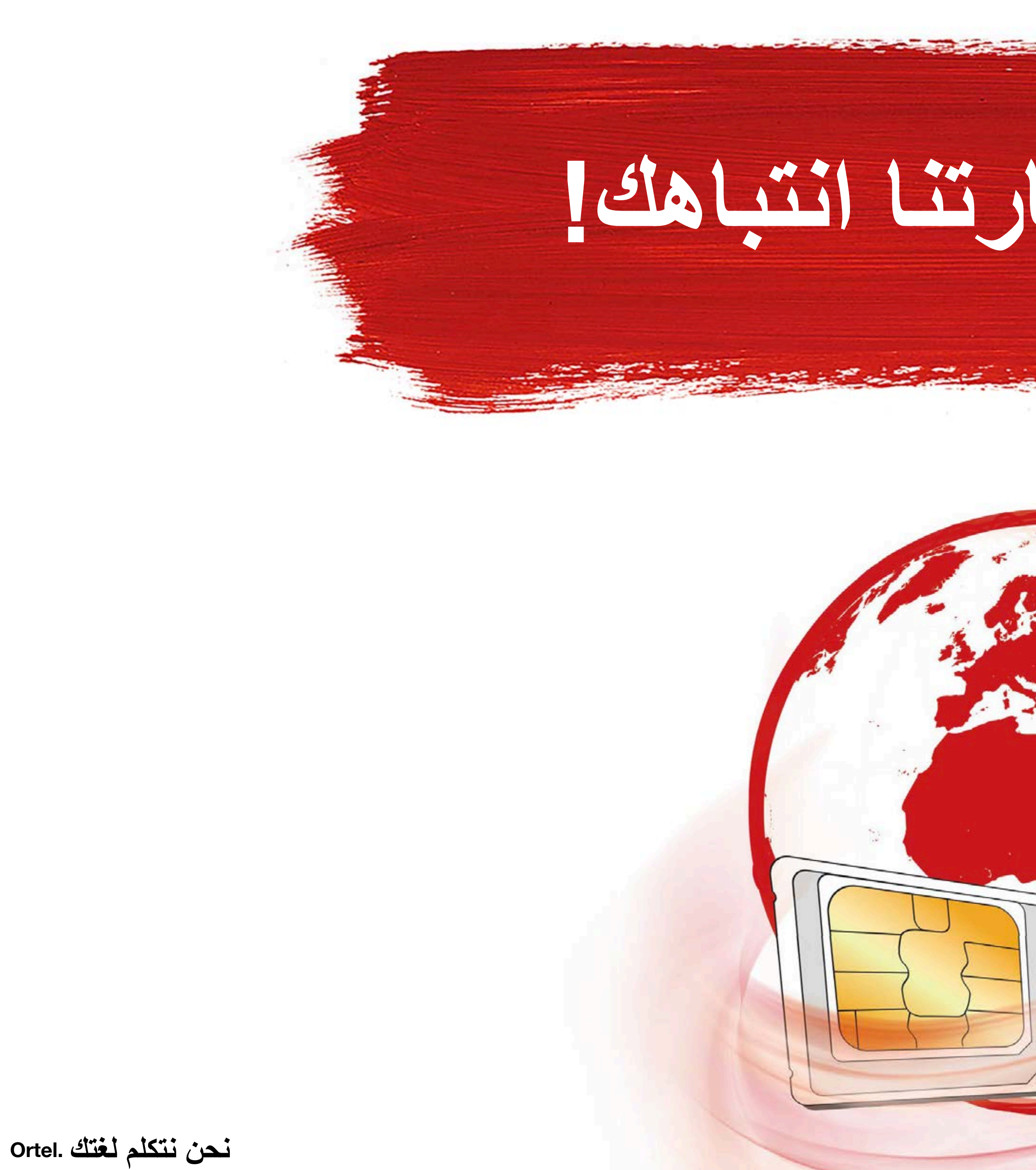

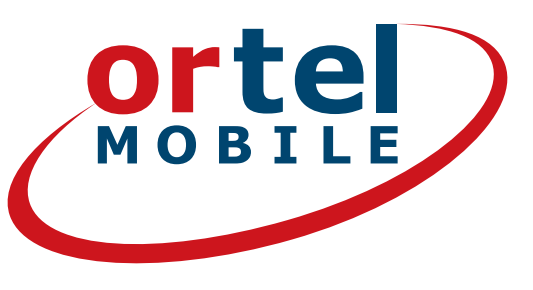

# شكراً جزيلاً لإعارتنا انتباهك

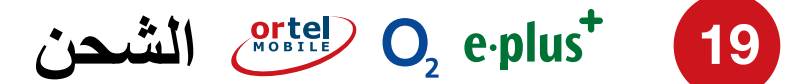

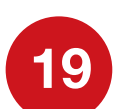